# Opis zmian wersji 5.5 programu KOLFK

# 1. W niżej wymienionych raportach została zmieniona zasada działania filtra: wg grupy kontrahentów

Umożliwiono wykonanie raportów po wybraniu grupy kontrahentów na poziomie wyższym drzewa kontrahentów niż ostatnia gałąź.

Lista raportów, w których umożliwiono korzystanie z tego filtra w bieżącej wersji programu

- 1. Niepotwierdzone korekty,
- 2. Zestawienie transakcji,
- 3. Zestawienie transakcji (2),
- 4. Analiza zadłużeń wg terminów płatności kontrahentami
- 5. Potwierdzenie sald

W przykładzie: grupa o nazwie: **Poziom Zero** jest grupą, poniżej której program dopuszcza włącznie filtra wg grupy kontrahentów.

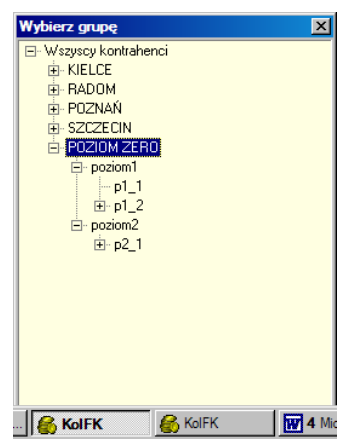

Oznacza to, że wykonując raport nie można wybrać grupy: *POZIOM ZERO* lecz należy wskazać grupę o jeden poziom niżej np.: *poziom1* lub kolejną grupę:  $p1_1$ 

| Wszystkie transakcje nierozliczone | •                         |                    |
|------------------------------------|---------------------------|--------------------|
| Zobowiązania i należności          | •                         |                    |
| Stan na koniec podanego miesiąca   | 5 🔹 2005 💺                |                    |
| Wszystkie konta                    |                           | Konto              |
| Wszystkie transakcje               |                           |                    |
| Wszystkie symbole dokumentów       |                           |                    |
| Z wydrukiem dokumentów             | •                         |                    |
| 06 Kielce                          | MPK                       |                    |
| Bez przykrywania znaków konta      | 1234567890123456789012345 | i                  |
| Wszyscy kontrahenci                |                           | <u>K</u> ontrahent |
| Bez bodatkowych podsumowań         | •                         |                    |
| Wszystkie konta                    | •                         |                    |
| Wszystkie konta                    |                           |                    |
| Z wyborem grupy kontrahentów       | ▼ [p1_1                   | <u>G</u> rupa      |
|                                    |                           |                    |
| 🗿 🥂 Podalad 🛛 📇 Drukui             |                           | 👖 Zamknij          |

## 2. Zmodyfikowano raport: Analiza zadłużeń - kontrahentami,

2.1 Zmieniono położenie filtrów na bardziej intuicyjne

2.2 Poprawiono działanie niektórych filtrów

2.3 Zoptymalizowano działanie raportu

2.4 Uzależniono wyświetlanie nazwy kontrahenta na raporcie od sposobu wpisania maski w filtrze: *Zakryte znaki kontrahenta* (x): dla maski od 6-ciu do 12 znaków nazwa kontrahenta jest pobierana z nazwy kontrahenta głównego.

Dla mniej niż 6 znaków nazwa nie jest wyświetlana, dla 12 jest to nazwa filii kontrahenta

| aliza zadłużeń                                     |                                                   |
|----------------------------------------------------|---------------------------------------------------|
| Należności i zobowiązania (WN-MA)                  | Termin zapłaty jako kryterium przeterminowania 💽  |
| Stan na koniec podanego miesiąca 📃 💌               | marzec 💌 2005 🜲                                   |
| Dowolna wysokość zadłużenia 💌                      |                                                   |
| Wybrane MPK                                        | 00 Biuro Zarządu <u>M</u> PK                      |
| Wszyscy kontrahenci 💌                              | <u>K</u> ontrahent                                |
| Wszystkie konta 💌                                  |                                                   |
| Grupowanie kontrahentami                           | Drukowanie tylko skrótu nazwy                     |
| Zakryte znaki kontrahenta (x) 🥂 🥂                  | 123123xxxxxx                                      |
| Bez wyboru grupy kontrahentów                      |                                                   |
| Bez pomijania grup kontrahentów 💌                  | [                                                 |
| Bez rozliczania nierozliczonych zapłat dodatnich 💌 | Bez rozliczania nierozliczonych zapłat ujemnych 💌 |
| sortowanie wg identyfikatora kontrahenta 💌         |                                                   |
| Pomiń kontrahentów                                 | Przedziały Filtr Przedziały Filtr                 |
| 🗖 windykowanych                                    | Terminowe                                         |
| 🗖 którzy mają stan sprawy mniejszy od:             | ▼ <u>1</u> do: 4 ▼ ▼ <u>5</u> do: 90 ▼            |
|                                                    | ☑ 2 do: 8 ☑ <u>6</u> do: 180                      |
| 🗖 którzy mają stan sprawy większy lub równy:       | 🔽 <u>3</u> do: 14 🔽 🗖 <u>7</u> do: 270 🔽          |
|                                                    | ▼ <u>4</u> do: 30 ▼ □ <u>8</u> do: 360 ▼          |
| posiadających realizowane ugody                    | Powyżej ostatniego przedziału 🔽                   |
| 🗿 🙆 Podgląd 🛛 🗎 Drukuj                             | 👖 Zamknij                                         |

| 6                                                                                                    |                                                                                                    |                                    |                                                                               |                                                                                     |                                                                       |                                                             |                                                                | _ 0                                                  |  |  |  |
|----------------------------------------------------------------------------------------------------|----------------------------------------------------------------------------------------------------|------------------------------------|-------------------------------------------------------------------------------|-------------------------------------------------------------------------------------|-----------------------------------------------------------------------|-------------------------------------------------------------|----------------------------------------------------------------|------------------------------------------------------|--|--|--|
| ┥ ┥ # ▶                                                                                                    | 🕨 🎒 Wydruk                                                                                                    | <b>a</b> 🔎                         | Szukaj 🖌 🕻                                                                    | ļ                                                                                   | A A                                                                   | Dru<br>ws:                                                  | ukuj strony: 💌<br>zystkie 1                                    | 🎼 🕎 👘                                                |  |  |  |
| Firma Demo                                                                                                 |                                                                                                    |                                    |                                                                               |                                                                                     |                                                                       | Analisa                                                     | sadłużeń                                                       |                                                      |  |  |  |
| Naležnošci i se<br>Stan na koniec                                                                          | obowiązania (WN-MA)<br>3.2005                                                                                                    |                                    | 00 Biuro Za<br>Bez wyboru g<br>Bez pomijani                                   | rsądu<br>rupy kontrahent<br>a grup kontrahe                                         | ów<br>ntów                                                            |                                                             |                                                                |                                                      |  |  |  |
| Maska na identyfikatorse kontrahenta: 12345676xxxxxxxxxxxxxxxxxxxxxxxxxxxxxxxxxxx                          |                                                                                                    |                                    |                                                                               |                                                                                     |                                                                       |                                                             |                                                                |                                                      |  |  |  |
| Bes roslicsani:                                                                                            | a nieroslicsonych sapłat doda                                                                                                    | atnich                             | Beg roglicga                                                                  | nia nieroslicso                                                                     | nych saplat ujem                                                      | inych                                                       |                                                                |                                                      |  |  |  |
| Bes roslicsani.<br>Termin sapłaty<br>Wssystkie kont:                                                       | a nierosliczonych zapłat doda<br>jako kryterium przeterminowa<br>a                                                                                    | atnich<br>ania                     | Bez rozlicza<br>Dowolna wyso                                                  | nia nieroslicso<br>kość sadłużenia                                                  | nych sapłat ujem                                                      | mych                                                        |                                                                |                                                      |  |  |  |
| Bes roslicsani;<br>Termin saplaty<br>Wssystkie kont;<br>Identyfikator                                      | a nierosliczonych zapłat doda<br>jako kryterium przeterminowa<br>a<br> MFK Nazwa                                                                      | atnich<br>ania                     | Bes roslicsa<br>Dowolna wyso<br>Terminowe                                     | nia nieroslicso<br>kość sadłużenia<br>do 4 dni                                      | nych sapłat ujes<br>                                                  | nych<br>+<br>od 9 do 14 dni                                 | od 15 do 30 dni                                                | +                                                    |  |  |  |
| Bes rosliceani,<br>Termin saplaty<br>Wssystkie kont:<br>Identyfikator                                      | a nieroslicsonych saplat doda<br>jako kryterium prseterminowa<br>a<br>                                                                                | atnich<br>ania<br>                 | Bez rozlicza<br>Dowolna wyso<br>Terminowe!<br>0,001                           | nia nierozliczo<br>kość zadłużenia<br>do 4 dni <br>0,00                             | nych saplat ujes<br>od 5 do 8 dni <br>0,00                            | nych<br>                                                    | od 15 do 30 dni<br>-1 122,00                                   | od 31 do 90<br>  -2 34                               |  |  |  |
| Bes rollicsani<br>Termin saplaty<br>Wssystkie kont:<br>Identyfikator<br>100000200<br>100000200             | a nieroslicsonych saplat doda<br>jako kryterium prseterminowa<br>a<br>[MFK]Naswa<br>00 [Kolposter FKDEMO<br>00 [Nowak                                 | atnich<br>ania<br><br> <br>        | Bes roslicsa<br>Dowolna wyso<br>Terminowe<br>0,001<br>0,001                   | nia nieroslicso<br>kość sadłużenia<br>                                              | nych saplat ujes<br>                                                  | od 9 do 14 dni<br>0,001<br>0,001                            | od 15 do 30 dni<br>-1 122,00<br>0,00                           | od 31 do 90<br>  -2 34<br>  3 20                     |  |  |  |
| Bes rollicsani<br>Termin saplaty<br>Wszystkie kontu<br>Ildentyfikator<br>100000200<br>100000300            | a nieroslicsonych saplat doda<br>jako kryterium prseterminowa<br>a<br>MWFKINaswa<br>00 [Kolporter FKDEMO<br>0 [Kowak<br>100 [NOwak<br>100 [NUMAX      | atnich<br>ania<br>I                | Bes roslicsa<br>Dowolna wyso<br>Terminowe <br>0,00 <br>0,00 <br>0,00          | nia nierosliceo<br>kość sadłużenia<br>do 4 dni <br>0,00 <br>0,00 <br>0,00           | nych saplat ujes<br>od 5 do 8 dni <br>0,00 <br>0,00 <br>0,00          | nych<br>od 9 do 14 dnij<br>0,001<br>0,001<br>0,001          | od 15 do 30 dmi<br>-1 122,00<br>0,00<br>-2 000,00              | od 31 do 90<br>  -2 34<br>  3 20<br>  1 05           |  |  |  |
| Bes rollicsani<br>Termin saplaty<br>Wszystkie kont<br>Identyfikator<br>100000200<br>100000200              | a nieroslicsonych saplat doda<br>jako kryterium prseterminowa<br>a<br>MMFKINaswa<br>00 [Kolporter FKDEMO<br>0 [Kolporter FKDEMO<br>0 [SUIMAX          | atnich<br>ania<br>I<br>I<br>I      | Bes roslicsa<br>Dowolna wyso<br>Terminowe <br>0,00 <br>0,00 <br>0,00 <br>0,00 | nia nierosliceo<br>kość sadłużenia<br>do 4 dni <br>0,00 <br>0,00 <br>0,00 <br>0,00  | nych saplat ujes<br>od 5 do 8 dni <br>0,00 <br>0,00 <br>0,00          | mych<br>od 9 do 14 dnij<br>0,001<br>0,001<br>0,001<br>0,000 | od 15 do 30 dmi<br>-1 122,00<br>0,00<br>-2 000,00<br>-3 122,00 | od 31 do 90<br>  -2 34<br>  3 20<br>  1 05<br>  1 91 |  |  |  |
| Bes rolicsani<br>Termin saplaty<br>Wssystkie kont.<br>Identyfikator<br>100000200<br>100000300<br>100000400 | a nieroslicsonych saplat doda<br>jako kryterium prseterminowa<br>a<br>MJRKINaswa<br>00 [Kolporter FKDEMO<br>0 [Kousta<br>10] SUDMAX                   | atnich<br>ania<br>I<br>I<br>I      | Bes roslicsa<br>Dowolna wyso<br>Terminowe <br>0,00 <br>0,00 <br>0,00 <br>0,00 | nia nierosliceo<br>kość zadłużenia<br>do 4 dni <br>0,00 <br>0,00 <br>0,00 <br>0,00  | nych saplat ujes<br>od 5 do 8 dni <br>0,00 <br>0,00 <br>0,00          | mych<br>od 9 do 14 dnij<br>0,001<br>0,001<br>0,001<br>0,001 | od 15 do 30 dmi<br>-1 122,00<br>0,00<br>-2 000,00<br>-3 122,00 | od 31 do 90<br>  -2 34<br>  3 20<br>  1 05<br>  1 91 |  |  |  |
| Ber roalicsani<br>Termin saplaty<br>Wasystkie kont.<br>1<br>10entyfikator<br>100000200<br>100000400        | a nieroslicsonych saplat doda<br>jako kryterium prseterminowa<br>a<br>MARKINaswa<br>00 [Kolporter FKDEMO<br>0 [Kowak<br>10] BUDMAX                    | atnich<br>ania<br>I<br>I<br>I<br>I | Ber rorlicra<br>Dowolna wyso<br>Terminowe<br>0,001<br>0,001<br>0,001<br>0,001 | nia nierosliceo<br>kość sadłusenia<br>do 4 dni <br>0,001<br>0,001<br>0,001<br>0,001 | nych saplat ujes<br>od 5 do 8 dni<br>0,001<br>0,001<br>0,001<br>0,001 | od 9 do 14 dnij<br>0,001<br>0,001<br>0,001<br>0,001         | od 15 do 30 dni<br>-1 122,00<br>-2 000,00<br>-3 122,00         | od 31 do 90<br>  -2 34<br>  3 20<br>  1 05<br>  1 91 |  |  |  |
| Ber roalicsani<br>Termin saplaty<br>Wssystie kont.<br>Identyfikator<br>100000200<br>100000400              | a nieroslicsonych saplat doda<br>jako kryterium prseterminowa<br>MMFKINaswa<br>00 [Kolporter FKDEMO<br>0 [Kolporter FKDEMO<br>0 [Kowak<br>10] [SUIMAX | atnich<br>snia                     | Ber rorliera<br>Dowolna wyso<br>Terminowe<br>0,001<br>0,001<br>0,001<br>0,001 | nia nierosliceo<br>kość sadłusenia<br>do 4 dni <br>0,00 <br>0,00 <br>0,00 <br>0,00  | nych saplat ujes<br>od 5 do 8 dml <br>0,001<br>0,001<br>0,001         | od 9 do 14 dni<br>0,001<br>0,001<br>0,001<br>0,001          | ed 15 do 30 dni<br>-1 122,00<br>0,00<br>-2 000,00<br>-3 122,00 | od 31 do 90<br>  -2 34<br>  3 20<br>  1 05<br>  1 91 |  |  |  |

3. Zmieniono organizację Przeglądania rejestrów.

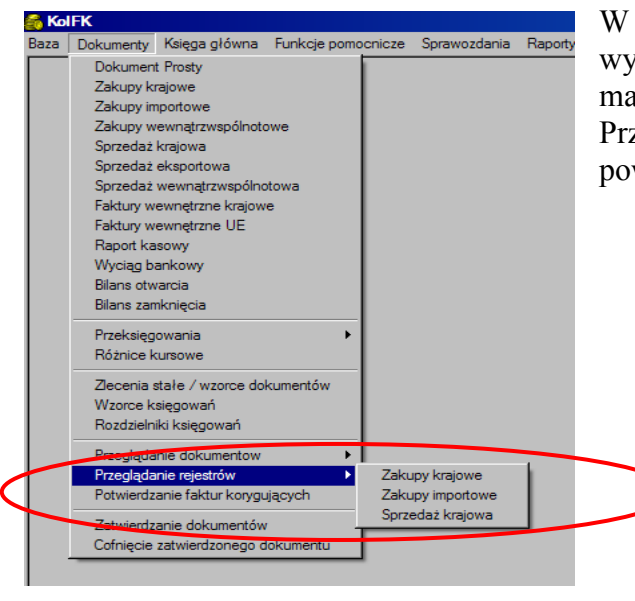

W obecnej wersji programu każdy rodzaj rejestru wywoływany jest z osobnego podmenu. Zmiana ma na celu umożliwienie wyświetlania w oknie Przeglądania rejestrów tych kolumn, które są powiązane z przeglądanym rodzajem rejestru.

#### 4. Zmodyfikowano: organizację okien Przeglądania rejestrów:

4.1 Zmieniono położenie filtrów, w każdym oknie przeglądania rejestrów –w celu ułatwienia pracy z programem,

4.2 Utworzono dodatkowe filtry:

- umożliwiono wyszukiwanie wg miesiąca i roku- zaznaczenie pola wyboru: *Uwzględnij* miesiąc i rok uaktywnia listy wybory: *Miesiąc i Rok*.

Przycisk [Filtruj] wyświetla wówczas tylko rejestry ze wskazanego miesiąca ewidencji. - umożliwiono wyszukiwanie rejestrów wg kontrahenta,

4.3 dodano kolumnę: *Symbol dokumentu*, informującą o tym poprzez jaki dokument został wprowadzony do programu rejestr.

| <u>K</u> onto<br>MPZ<br>Transakcja                                                                                                    | 2%<br>00-Biuro Zarządu<br>IV Uwzglednii                                                                                                    | u 🧾             | <ul> <li>Wyróżnik</li> <li>Rejestry</li> <li>Nr rejestru</li> <li>Miesiac</li> </ul> | Wszystki<br>Wszystki<br>Marzec | e wyróżniki<br>e rejestry |                     | C Grup               | rahent 000%<br>a |               | Znajdź<br>Znajdź<br>Filtrui | >                   |
|----------------------------------------------------------------------------------------------------|----------------------------------------------------------------------------------------------------|-----------------|--------------------------------------------------------------------------------------|--------------------------------|---------------------------|---------------------|----------------------|------------------|---------------|-----------------------------|---------------------|
| Nr 5                                                                                                    | with the interview of the interview of t | -               |                                                                                      | ,                              | Konto                     | МРК                 | Kwota br             | Wuróżnik         | Transakcia    | Symbol doku                 | . Data wystawie     |
| ▶ 3 R                                                                                                    | RZTO Reje                                                                                                    | estr zakupu tov | varów                                                                                |                                | 201-000004000             | )-000 00            | 2000                 | Faktura          | 02/2005/BUD   | FZT                         | 2005-03-08          |
| 2 R                                                                                                    | RZTO Reje                                                                                                    | estr zakupu tov | varów                                                                                |                                | 201-000002000             | 00 000-00           | 122                  | Faktura          | 01/2005/INFO  | FZT                         | 2005-03-08          |
| 1 R                                                                                                    | RZTO Reje                                                                                                    | estr zakupu tov | varów                                                                                | :                              | 201-000002000             | 00 00-              | 1000                 | Faktura          | TEST          | FZT                         | 2005-03-08          |
|                                                                                                    |                                                                                                    |                 |                                                                                      |                                |                           |                     |                      |                  |               | $\bigcirc$                  | /                   |
| 1                                                                                                    |                                                                                                    |                 |                                                                                      |                                |                           |                     |                      |                  |               |                             | /                   |
| VAT                                                                                                    | Konto netto                                                                                                    | MPK             | Kwota netto                                                                          | Konto VAT                      | MPK VAT                   | Kwota VAT           | Wyróżnik             | Komentarz        | Komentarz VAT | Rok odlicz                  | Miesiąc odlicz      |
| <ul> <li>✓</li> <li>✓</li></ul> | Konto netto<br>300-0000                                                                                                    | MPK<br>00       | Kwota netto<br>1639,34                                                               | Konto VAT<br>220-11            | МРК VAT<br>00             | Kwota VAT<br>360,65 | Wyróżnik<br>Do bezpo | Komentarz        | Komentarz VAT | Rok odlicz<br>2005          | Miesiąc odlicz<br>3 |

# 5. Dodano do raportu: Niepotwierdzone korekty kolumnę: Grupa kontrahentów:

Wybór filtra z wyborem grup kontrahentów powoduje uaktywnienie przycisku **[Grupa]** oraz odsłonięcie pól wyboru:

Drukuj grupy kontrahentów i Sortuj po grupach kontrahentów,

Zaznaczenie pola: Drukuj grupy kontrahentów powoduje dodanie kolumny *Grupa kontrahentów* do wykonywanego raportu.

Zaznaczenie: Sortuj po grupach kontrahentów sortuje raport wg grup.

| epotwierdzone korekty        |                                  |                    |
|------------------------------|----------------------------------|--------------------|
| Wybrany MPZ                  | Kielce                           | ▼ 06               |
| Wszyscy kontrahenci          |                                  | <u>K</u> ontrahent |
| Wszystkie konta              | •                                |                    |
| Wszystkie daty wystawienia   | •                                |                    |
| Wszystkie miesiace ewidencji | <b>-</b>                         |                    |
| Stan na dzień: 2005-05-17    | <b>-</b>                         |                    |
| Z wyborem grup kontrahentów  | ▼ p1_1                           | <u>G</u> rupa      |
| Wszystkie korekty            |                                  |                    |
| Drukuj symbol rejestru       | Drukuj grupy kontrahentów        |                    |
| Drukuj MPK                   | 🔲 Sortuj po grupach kontrahentów |                    |
| /ydruk dla                   |                                  |                    |
| ) Daty obowiązku podatkowego |                                  |                    |
| 🕅 Daty potwierdzenia korekty |                                  |                    |
| 🗿 🌇 Podgląd 🛛 🖺 Drukuj 🛛     | Excel                            | 👖 Zamk             |
|                              |                                  |                    |

| H + # > H 🔮 Wydruk  🔒                                                                                                    | Szukaj A                                           | A 🔐                          |                  |              |             |           | Drukuj stro<br>wszystkie | iny: 💌<br>1         | 🕸 🗠 Wyjście  |
|----------------------------------------------------------------------------------------------------|----------------------------------------------------|------------------------------|------------------|--------------|-------------|-----------|--------------------------|---------------------|--------------|
| Firma Demo                                                                                                    |                                                    | Niepotwierdsone kor          | rekty            |              |             |           |                          | Kielce              | , 2005-05-22 |
| Wybrany MFZ Biuro Zarządu<br>Warystki Łoszy kontrakenci<br>Warystki Łoszy wystawienia<br>Z wybosem grzy hostrakenców Grupa_1 / posiom_1<br>Warystkie korekty | Stan na dzień 2005-05-2<br>Wszystkie miesiące ewid | 12<br>lencji                 |                  |              |             |           | $\frown$                 |                     | Str. 1 = 1   |
| Lp  Identyfikator Nazwa<br>   kontrahenta                                                                                                    | Konto<br>                                          | Transakcja<br>  (Nr faktury) | Data<br> wystaw. | Kwota BRUTTO | Kwota NETTO | Kwota VAT | Grupa<br> Kontrahentów   | Symbol<br> rejestru |              |
| 1 000002000001  Kolporter INFO SA Filia 1                                                                                                    | 202-00002000-001                                   | KOREKTA_1                    | 2005-02-28       | -120,00      | -98,36      | -21       | 64 posiom_1              | RPS                 |              |
|                                                                                                    |                                                    |                              |                  | -120,00      | -98,36      | -21,      | K                        |                     | •            |
|                                                                                                    |                                                    |                              |                  |              |             |           |                          | 1 z 1               |              |

**6. Umożliwiono wyeksportowanie raportu: Niepotwierdzone korekty do Excela:** zasada eksportu jest taka sama jak w raporcie: Zestawienie księgowań(2)

W celu wyeksportowania wyników raportu do Excela należy najpierw wygenerować raport przyciskiem [Podgląd], następnie zamknąć widoczny na ekranie wydruk przyciskiem [Wyjście].

Wyjście z trybu podglądu wydruku uaktywnia przycisk [Excel].

Za pomocą, tego przycisku można wygenerować okno: Raport Niepotwierdzone korekty, z którego dane można przesłać do Excela. Przesłanie do Excela z tego typu okien wykonuje się w KOLFK za pomocą: klawiszy CTRL+G

| 🚳 Raport Ni                                                                    | Raport Niepotwierdzone korekty |            |         |       |            |            |             |        |        |               |         |  |
|--------------------------------------------------------------------------------|--------------------------------|------------|---------|-------|------------|------------|-------------|--------|--------|---------------|---------|--|
| Konto                                                                          | Rok                            | Transakcja | Korekta | Kwota | Data wyst  | Kontrahent | Nazwa ko    | Netto  | VAT    | Kod MPK       | Kod M 🔺 |  |
| ▶ 202-0000                                                                     | 2005                           | KOREKT     |         | -120  | 2005-02-28 | 00000200   | Kolporter I | -98,36 | -21,64 | 00            | 00      |  |
| 202-0000                                                                       | 2005                           | KOREKT     |         | 200   | 2005-02-28 | 00000400   | BUDMAX      | 163,93 | 36,06  | 00            | 00      |  |
|                                                                                |                                |            |         |       |            |            |             |        |        |               |         |  |
| Ilość pozycji: 2     'CTRL+6' - drukowanie, zapis do Excel'a zawartości tabeli |                                |            |         |       |            |            |             |        |        | 🗾 🖥 Zamknii 🗌 |         |  |

## 7. Umożliwiono ewidencjonowanie faktur sprzedaży krajowej wystawionych w walucie

W tym celu administrator systemu musi ustawić możliwość obsługi walut w programie. Wówczas użytkownik dodając dokument sprzedaży krajowej powinien wybrać właściwą walutę, wpisać jej kurs

| 6          | Ewidencja     | a doku            | mer           | ntów (S | przedaż                               | krajo                                                     | wa)                            |             |              |                                   |            |            |                    | <u> </u>     |
|------------|---------------|-------------------|---------------|---------|---------------------------------------|-----------------------------------------------------------|--------------------------------|-------------|--------------|-----------------------------------|------------|------------|--------------------|--------------|
|            | Doku          | kument            |               |         | Numer                                 |                                                           | Datak                          | wystawienia | Mie          | esiąc                             | I          | Rok        | W                  | /aluta       |
|            |               |                   |               |         |                                       |                                                           | 20                             | 05-02-28    |              |                                   |            |            |                    | PLN          |
| <u>1</u> . | Dokumenty     | ' <u>] 2</u> . Ka | sięgo         | wania 📔 | <u>3</u> . Rejest                     | r sprze                                                   | daży kraj                      | owej        |              |                                   |            |            |                    |              |
|            | Dokument      | N ail             | Dat           | اند a   | Miesiac                               | Rok                                                       | Waluta                         | Suma WN     | Suma MA      | Status                            |            | Księgował  | Dat                | a księgowa   |
|            | RPS           | 2                 | 200           | 5-02-28 | 2                                     | 2005                                                      | PLN                            |             |              | niezbilanso                       | owany      | Jan Kowals | ki 200             | 5-05-22 21:4 |
| *          | POZS          |                   | 200           | 5-02-28 | 2                                     | 2005                                                      | USD                            |             |              |                                   |            |            |                    |              |
| -          |               |                   |               | Dokum   | ent księ<br>Dok<br>M<br>ata doku<br>V | sowy<br>Numer<br>iesiąc<br>Rok<br>mentu<br>/aluta<br>Upis | POZS<br>Luty<br>2005-02<br>USD | Rejest s    | przedaży poz | zostałej<br>Kurs 3,5005<br>Zapisz | Anului     |            | 7                  |              |
|            | <u>D</u> odaj | L 🕲               | ] <u>E</u> dy | ituj    | <u> </u>                              | i 🤇                                                       | ⊘ Prze <u>c</u>                | ilądaj      |              | Sumy                              | <u>۷ S</u> | prawdź     | <u>T</u> ransakcji | • 🖸 🖨        |

następnie na zakładce *3. Rejestr sprzedaży krajowej* w pole waluta wpisać wartość sprzedaży w kwocie brutto. Program na podstawie wpisanego kursu przeliczy te wartość na złotówki

| Rejestry Vat                        | ×                                                    |
|-------------------------------------|------------------------------------------------------|
| Numer                               |                                                      |
| Rejestr                             | RPS Rejestr sprzedaży podstawowy                     |
| Konto                               | 202-000004000-000 🞉:: Konto BUDMAX Warszawa - BUDMAX |
| MDK                                 | ee-Biaro Zarządu MPK                                 |
| Waluta                              | 100,00 Kwota brutto 350,05                           |
| Wyróżnik transakcji                 | rAfakas                                              |
| Transakcja                          | WALUTOWA_1                                           |
| Korekta do                          |                                                      |
| Data wystawienia                    | 2005-02-28                                           |
| Data sprzedaży                      |                                                      |
| Termin zapłaty (dni)                | 0 🛓                                                  |
| Termin zapłaty                      | 2005-02-28                                           |
| Typ określania daty ob. podatkowego | Data wystawiania                                     |
| Data obowiązku podatkowego          | 2005-02-28                                           |
| Data potwierdzenia korekty          |                                                      |
| Komentarz                           |                                                      |
|                                     |                                                      |
|                                     | 🗸 Zapisz 🗶 Anuluj                                    |

W ten sposób zaewidencjonowana faktura widoczna jest w rejestrów sprzedaży krajowej. Kontrahent rozliczany jest wg zasad rozrachunków walutowych.

#### 8. Dodano funkcję kopiowania słownika przeksięgowań z wybranego roku.

Pozycje słownika można skopiować tylko do roku, w którym użytkownik jest zalogowany. W celu skopiowania słownika dodano przycisk [Kopiuj], który uaktywnia okno z listą wyboru lat, spośród których można skopiować pozycje aktywnej zakładki tj. Bilansu otwarcia lub Bilansu zamknięcia.

| 餐 Przeksięgowania                      |                  |          |       | _ 🗆 🗵 |
|----------------------------------------|------------------|----------|-------|-------|
| 1. Bilans otwarcia 2. Bilans zamknięci | a                |          |       |       |
| Konto z III.                           | Konto na         | Przebieg | Okres | Rok   |
|                                        |                  |          |       |       |
|                                        |                  |          |       |       |
|                                        |                  |          |       |       |
|                                        |                  |          |       |       |
|                                        |                  |          |       |       |
|                                        |                  |          |       |       |
|                                        |                  |          |       |       |
|                                        |                  |          |       |       |
| <u> </u>                               |                  |          |       |       |
| 🛟 Dodaj 🛛 🕅 Edytuj 🛨                   | Usur Kopiuj Rok: | 2005 💌   | 3     |       |

#### 9. Zmodyfikowano działanie przycisku [Dokumenty] w oknie: Księga Główna \Obroty i Salda Analitycznie

Okno: Obroty i Salda służy do przeglądania obrotów na kontach do miesiąca wskazanego w filtrem: Miesiąc \Rok:

W obecnej wersji przycisk [Dokumenty] wyświetla tylko i wyłącznie dokumenty z miesiąca wskazanego tym filtrem:

| 🔗 Obroty i Salda       |                 |                        |           |          |             |          |            |                 | <u>_   ×</u> |
|------------------------|-----------------|------------------------|-----------|----------|-------------|----------|------------|-----------------|--------------|
| Początek konta         | N               | 1PK 00-Biuro Zar       | ządu      | 💌 Miesia | c Luty      |          |            | <u>F</u> iltruj | 1            |
| Kontrahent 0000040     | 00000%          | Znajdź                 | Rok 2005  |          |             |          |            |                 | ·            |
| Konto M                | f all Obroty WN | 0                      | )broty MA |          | Nazwa konta |          |            |                 |              |
| 201-000004000-000 0    | 0               | 0,00                   |           | 2 000,0  | 0 BUDMAX W  | /arszaw/ | a - BUDMAX |                 |              |
| 202-000004000-000 0    | 0               | 4 550,05               |           | 1 500,0  | 0 BUDMAX W  | /arszaw/ | a - BUDMAX |                 |              |
| ▶ 300-000004000-000    | 0               | 1 639,34               |           | 100,0    | 0 BUDMAX W  | /arszaw/ | a - BUDMAX |                 |              |
| Sokumenty              |                 |                        |           |          |             |          |            |                 |              |
| Mpz Mies               | siac Dokument   | Data wystawienia       | Kwota WN  | Kwota MA | Wróżnik     | Transal  | kcja       | Komentarz       |              |
| 🕨 🕨 Biuro Zarządu      | 2 F2T/2/2       | 2005-02-10             | 1 639,34  | 0,00     | Faktura za  | 01/200   | 5/BUD???   |                 |              |
| Konto 300-00000400     | 0-000           |                        |           |          |             |          |            | <b>Pov</b>      | ▶<br>vrót    |
| Delumentu              | MIG             | Miesiąc Narastająco Sa |           |          |             |          | 580        | 10              |              |
|                        | WN              | MA                     | w         | N        | MA          | <u></u>  | <u></u>    | MA              |              |
| Bilans otwarcia        |                 |                        |           | 0,00     |             | 0,00     | 0,00       |                 | ,00          |
| Obroty zatwierdzone    | 0,00            | J 0,                   | 00        | 0,00     |             | 0,00     | 0,00       | 0               | ,00          |
| Bilans zamknięcia      |                 |                        |           | 0,00     |             | 0,00     | 0,00       | 0               | ,00          |
| Suma                   | 0,00            | 0,                     | 00        | 0,00     |             | 0,00     | 0,00       | 0               | ,00          |
| Obroty niezatwierdzone | 1 639,34        | 0,                     | 00        | 1 639,34 | 10          | 0,00     | 1 539,34   | 0               | ,00          |
| PLN                    |                 |                        |           |          |             |          |            |                 |              |

# 10. Zmodyfikowano obsługę Rachunków bankowych:

Włączono obsługę aktywnych rachunków bankowych dla rachunków kontrahenta i dla rachunków własnych.

Rachunków takich nie można usunąć z programu ponieważ istnieją wystawione na nie przelewy.

Do okna rachunków bankowych kontrahenta dodano flagę: Rachunek aktywny Jeżeli pole jest zaznaczenie to rachunek jest podpowiadany podczas tworzenia przelewów dla tego kontrahenta, jeżeli jest odznaczony to nie można przypisać takiego rachunku do przelewu

| Taki rachunek jest wyróżniony kolorem w | v słowniku | kontrahentów | na zakładce: | Rachunki |
|-----------------------------------------|------------|--------------|--------------|----------|
| Bankowe.                                |            |              |              |          |

| E | dytuj               | ×                                           |
|---|---------------------|---------------------------------------------|
|   | <b>_</b> .          |                                             |
|   | Bank                | PKU BANK PULSKI                             |
|   | Rachunek            | 12 10201840 1234567890123456                |
|   | Nazwa rachunku      | Rachunek podstawowy                         |
|   | Waluta              | Złoty polski                                |
|   | Właściciel rachunku | 000004000000 BUDMAX Zmień                   |
|   |                     | Rachunek podstawow                          |
|   |                     | ✓ <u>Z</u> atwierdź <u>X</u> <u>A</u> nuluj |

| Kontrahenci                                            | hunki bankowe 🚺 Draswa | 5. Odvetki)                |                 |            |               |               |                  |
|--------------------------------------------------------|------------------------|----------------------------|-----------------|------------|---------------|---------------|------------------|
| <u>1</u> . Kontranenci <u>2</u> . Adres <u>3</u> . Hoc |                        |                            |                 |            |               |               | _                |
| Kontrahent Identyfikator 0                             | 0000400000 NIP 333-333 | 22-22 REGON                | Nazwa skró      | cona  BUDN | 14×           |               |                  |
| Nazwa banku                                            | Numer rachunku         | Nazwa rachunku             | Konto podst ail | Aktywne    | Symbol waluty | Identyfikator | Nazwa właścici 🔺 |
| PKO BANK POLSKI                                        | 12 10201840-123456789  | Rachunek podstawowy        | Т               | N          | PLN           | 000004000000  | BUDMAX           |
| PeKaO S.A. I ODDZIAŁ WA                                | 15124010-123456789     | Rachunek dodatkowy         | Т               | Т          | PLN           | 000004000000  | BUDMAX           |
|                                                        |                        |                            |                 |            |               |               |                  |
|                                                        |                        |                            |                 |            |               |               |                  |
|                                                        |                        |                            |                 |            |               |               |                  |
| 🟹 Dodaj 🕺 Edytuj                                       | <u>The U</u> sun       | Nieaktywny rachunek bankov | vy              |            |               |               |                  |

# 11. Modyfikacje w Module Przelewów Bankowych:

11.1 Zmieniono położenie przycisku [Filtruj] przeniesiono przycisk obok pola wyboru Pokaż wszystkie.

| 🔗 Zestawienia przel        | ewów               |                                                            |                           |                                 |              |           |                                 | _ [                                            | IJ× |
|----------------------------|--------------------|------------------------------------------------------------|---------------------------|---------------------------------|--------------|-----------|---------------------------------|------------------------------------------------|-----|
| 1. Przelewy 2. Zestav      | vienia przelewó    | iw 🛾 <u>3</u> . Historia prz                               | elewów kontrahen          | ta 🛛 <u>4</u> Historia <u>o</u> | grup prze    | elewów k  | (ontrahenta                     |                                                |     |
| Rachunek bankowy           |                    |                                                            |                           |                                 |              |           | _                               |                                                |     |
| 12-10201840-123456         | 7890123456         | 💌 PKI                                                      | 0 BP Rachunek Bi          | ieżcy w PKO B                   | ANK PO       | ni ski    |                                 |                                                |     |
| MPK 00 Biuro Zarząc        | du                 | MPK 🔽                                                      | Pokaż wszystkie           | $\leq$                          | <u>E</u> ilt | truj      |                                 |                                                |     |
| Dostępne środki na l       | koncie Pozo        | stałe środki na kor                                        | ncie Sumainiew,           | ybranych przele                 | ewów         | Suma w    | vidocznych przelewów            | <ul> <li>Ilość przelewów oczekując;</li> </ul> | ych |
| 0,00                       |                    | 0,00                                                       |                           | 3 122,00                        |              |           | 3 122,00                        | 3                                              |     |
| Kryteria filtrowania: wszy | vstkie przelewy    |                                                            |                           |                                 |              |           |                                 | 1                                              |     |
| Nazwa                      | Data wpro          | Termin cap Pl                                              | anowany ter 🕮             | Kwote                           | Transak      | koja util | Komentarz                       | Numer rachunku                                 |     |
| Kolporter FKDEMO           | 2005-05-19         | 2005 03-08 20                                              | 05-05-13                  | 1 000,00                        | TEST         |           | zapłata za fakture              | 10201840-12345678912                           | F   |
| Kolporter FKDEMO           | 2005-05-19         | 2005-03-08                                                 |                           | 122,00                          | 01/200       | 5/INFO    | zapłata z faktury               | 10201840-12345678912                           | F   |
| BUDMAX Sp. z o.o.          | 2005-05-19         | 2005-03-08                                                 |                           | 2 000,00                        | 02/200       | 5/BUD     |                                 | 15124010-123456789                             | F   |
| Dokumen                    | Opcje              | wydruku<br>Drukuj korekty<br>Drukuj rachunki ba<br>Redgląd | ankowe<br>Drukuj          |                                 |              |           | <u> </u>                        | iii)<br>owego                                  |     |
| Kont                       | o: 201-000002      | 2000-000 JKo                                               | Iporter FKDEMO            |                                 |              |           |                                 |                                                |     |
| Rachunek bankow            | y: 10201840-1      | 23456789123456                                             | 78 F                      | KO BANK POL                     | SKI          |           |                                 | Sumy                                           |     |
| 🔁 Dodaj 🛛 🕅 Edyt           | uj 🛨 Us <u>u</u> r | Kompensata                                                 | Z <u>a</u> płata częściow | wa <u>N</u> owe ze:             | stawienie    | e Dod     | laj do z <u>e</u> stawienia 📘 🕒 | <u>I</u> ransakcje                             |     |

11.2 W oknie wywołanym przyciskiem [Filtruj] dodano filtry z wyborem grup kontrahentów

z wyłączeniem grup kontrahentów

Stosując te filtry użytkownik może zawęzić listę przeglądanych przelewów.

| 🚳 Filtrowa    | nie przelewów 🛛 🕅 🔀                                           |
|---------------|---------------------------------------------------------------|
| – Kryteria fi | iltrowania                                                    |
| Konto         |                                                               |
| Kontrahent    |                                                               |
| Transakcja    |                                                               |
| Tytulem       |                                                               |
|               | Z wyborem grup kontrahentów Grupa_1 / poziom_1                |
|               | Z wyłączeniem grupy kontrahentów poziom_1 / poziom_1_1 Grupa  |
|               | T termin zapłaty w przedziale od 2005-05-22 ▼ do 2005-05-22 ▼ |
|               | 🗖 filtruj bank kontrahenta                                    |
|               | Bank                                                          |
| Pokaż ws      | zystkie 🖌 Eiltruj 💥 Anuluj                                    |

11.3 Do okna przelewów dodano kolumnę: Planowany termin płatności.
Edytować tą kolumnę mogą tylko osoby posiadająca właściwe uprawnienia.
To pole może być wykorzystane jako dodatkowe do zarządzania planowanym czasem realizacji przelewu niezależnie od terminu płatności pochodzącego z faktury.

11.3 Na wydruku zestawienia przelewów oczekujących dodano możliwość pokazaniu rachunku bankowego kontrahenta w osobnej kolumnie raportu. W tym celu w oknie: Opcje wydruku należy zaznaczyć pole wyboru: Drukuj rachunki bankowe.

| 6                                        |                         |                                 |                                            |                                          |                                                           |          |
|------------------------------------------|-------------------------|---------------------------------|--------------------------------------------|------------------------------------------|-----------------------------------------------------------|----------|
| ₩ ₩                                      | ► H                     | 🎒 Wydruk                        | Szukaj 🔺 🛙                                 | <u>Балара</u> А́ <u>А́</u>               | Drukuj strony: 💌 🛛 📭 🗤 i<br>wszystkie 1                   | ście     |
| Demo<br>ul.Przykładow:<br>NIP: 123-123-1 | 2/1 99-6<br>12-12       | 66 Kielce                       |                                            | Sestawierie przelewów                    | Kielce, 2005-05-22                                        | <u>^</u> |
| 00 Biuro Zan                             | rsądu                   |                                 |                                            |                                          | Strona: 1 -                                               |          |
| Konto<br>Data wyst.  Te                  | ermin sap               | Kwota przelewu                  | Namwa konta<br>Kwota kompensaty Transakcja | Komentars                                | Rachunek bankowy                                          |          |
| 201-000002000-                           | -000                    |                                 | Kolporter FKDEMD                           |                                          |                                                           |          |
| 2005-05-19 20<br>2005-05-19 20           | 005-03-08 <br>005-03-08 | 1 000,00 <br>122,00             | 0,00 TEST<br>0,00 01/2005/INFO             | saplata sa fakture<br> saplata s faktury | 10201840-12345678912345678<br> 10201840-12345678912345678 |          |
| 201-000004000-<br>2005-05-19 20          | -000<br>005-03-08       | 2 000,001                       | BUDMAX Sp. = 0.0.<br>0,00 02/2005/BUD      | I                                        | 15124010-123456789                                        |          |
| -                                        | Suma:                   | 3 122,00                        | 0,001                                      |                                          |                                                           |          |
| Suma p                                   | orselewów:              | 3 122,00                        | ,                                          |                                          |                                                           |          |
| Wydruk sakof                             | iczono na<br>Data :     | stronie: 1<br>wydruku: 2005-05- | 22                                         |                                          |                                                           |          |
|                                          |                         |                                 |                                            |                                          |                                                           | •        |
|                                          |                         |                                 |                                            |                                          | I Z I                                                     |          |

11.4 Umożliwiono chowanie bądź wydruk kolumny *Korekta do* poprzez zaznaczenie pola wyboru: Korekta do w oknie: *Opcje wydruku* 

11.5. Zmieniono położenie przycisków okna: Grupuj:

Przycisk [Rozgrupuj] przeniesiono obok przycisku [Grupuj],

dodatkowo do okna dodano przycisk [Pokaż grupy], w celu ułatwienia przeglądania utworzonych grup bez konieczności wychodzenia z zestawienia

| Grupuj do banku FORMAT         | 1                | 🔻 🗖 grup | ouj tylko zaznaczone      | 😨 <u>Grupui</u>           |               |
|--------------------------------|------------------|----------|---------------------------|---------------------------|---------------|
| 🔿 G <u>r</u> upuj do wydruku 📃 |                  | 🚺 🔽 Twó  | irz jeden przelew dla kon | trahenta <u>R</u> ozgrupu |               |
| Kontrahent                     | Identyfikator af | Kwota    | Transakoja                | all Tutułem               | all Numer rac |
| Kolporter FKDEMO               | 000002000000     | 122,00   | 01/2005/INFO              | 01/2005/INFO              | 10201840      |
| Kolporter FKDEM0               | 000002000000     | -500,00  | KolpDEM07172005           | KolpDEM0/1/2005           | 10201840      |
| Kolporter FKDEM0               | 000002000000     | 1 000,00 | TEST                      | TEST                      | 10201840      |
| Adam Nowak                     | 000003000000     | 5 000,00 | Nowak/1/2005              | Nowak/1/2005              | 10201840      |
| BUDMAX Sp. z o.o.              | 000004000000     | 2 000,00 | 02/2005/BUD               | 02/2005/BUD               | 15124010      |
|                                |                  |          |                           |                           |               |
|                                |                  |          |                           |                           |               |
|                                |                  | 0.00     |                           |                           |               |

11.6 Dodano możliwość tworzenia jednej grupy dla kontrahenta bez konieczności rozbijania na wiele grup, dla przypadku kiedy liczba znaków w polu tytułem przekracza dopuszczalną długość akceptowaną przez program Homebankingu.

W tym celu przed zgrupowaniem przelewów należy zaznaczyć pole wyboru: *Twórz jeden przelew dla kontrahenta*.

Zostanie wtedy wygenerowany jeden przelew, w polu tytułem tego przelewu zostanie wpisana nazwa zestawienia.

| 👸 Przegląd      | lanie zgrupowanych j    | przelewów                    |                                          |               |       |
|-----------------|-------------------------|------------------------------|------------------------------------------|---------------|-------|
|                 |                         |                              | Grupy (3)                                |               |       |
| Kwota Ib        | . Tytulem               |                              |                                          | ள் Konto      |       |
| 5 000,00        | Nowak/1/2005(5 000.)    | 00)                          |                                          | 10201840-9763 | 6762  |
| 2 000,00        | 02/2005/BUD(2 000.0     | 0)                           |                                          | 15124010-1234 | 567   |
| 622,00          | ) zestawienie _1        |                              |                                          | 10201840-1234 | 567   |
|                 |                         |                              |                                          |               |       |
|                 |                         |                              |                                          |               |       |
|                 |                         |                              |                                          |               |       |
|                 |                         | Właścic                      | iele rachunku bankowego                  |               |       |
| Identyfikat     | or Kontrahent           |                              |                                          |               |       |
| 000004000       | DODO BUDMAX S           | 6p. z o.o.                   |                                          |               |       |
|                 |                         |                              |                                          |               |       |
|                 |                         |                              |                                          |               |       |
| 🎦 <u>R</u> ozgr | rupuj 📢 🔡 Edytuj ''Tytu | kem'' 🛛 📇 💭 🖬 - grupy na uji | emną kwotę – <mark>Suma zaznacz</mark> e | onych: 0,00   |       |
|                 |                         |                              | Przelewy (1)                             |               |       |
| Kwota           | Transakcja              | Tytułem                      | Komentarz                                | Korekta       |       |
| 5 000,          | 00 Nowak/1/2005         | Nowak/1/2005                 |                                          |               |       |
|                 |                         |                              |                                          |               |       |
|                 |                         |                              |                                          |               |       |
|                 |                         |                              |                                          |               |       |
|                 |                         |                              |                                          |               |       |
|                 |                         |                              |                                          |               |       |
|                 |                         |                              |                                          |               |       |
|                 |                         |                              |                                          |               |       |
|                 |                         |                              |                                          |               |       |
|                 |                         |                              |                                          |               |       |
|                 |                         |                              |                                          |               |       |
|                 |                         |                              |                                          |               |       |
|                 |                         |                              |                                          |               | _     |
| - Kompen        | esta                    |                              |                                          |               | 2.000 |

Przyciskiem [Edytuj tytułem] użytkownik może zmienić treść tego pola w oknie jak poniżej.

| onto                       | Kwota  |
|----------------------------|--------|
| 10201840-12345678912345678 | 622,00 |
| [ytułem                    |        |
| zestawienie _1             |        |
|                            |        |

12. Włączono formularz do przeglądania archiwalnych rozrachunków z pracownikami wywoływany z menu:

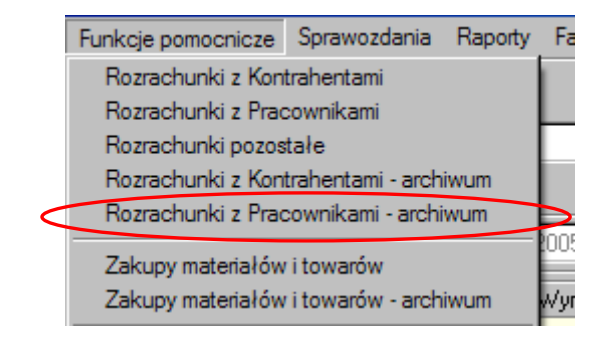

# Zmiany funkcji administracyjnych KOLFK

13. Przebudowano organizację zarządzania użytkownikami na serwerze i bazie KOLFK

14. Dodano możliwość usuwania hasła użytkownikom, którzy je zapomnieli przez administratora programu z poziomu aplikacji.